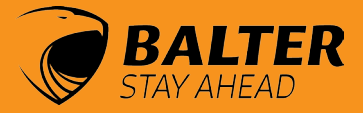

# IP Finder Tool & logging into the Webclient

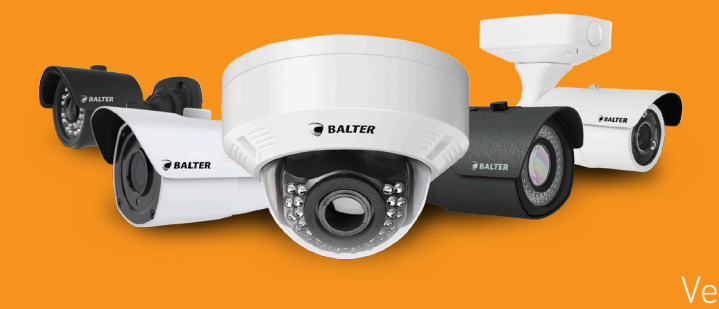

### Dear customer! Thank you for choosing Balter.

You can find all important information regarding your product (e.g. software, manuals and data sheets) in the product's download area.

#### www.balter.de

We have compiled the most frequently requested information in our website's download area: www.balter.de/downloadlist

# **Balter IP Finder Tool**

| Tool                 | 05      |                                             |
|----------------------|---------|---------------------------------------------|
| Balter IP camera and | Windows | Finds IP cameras and recorders in the local |
| recorder finder      |         | network.                                    |

Default login data User name: admin Password: admin Attention: Please change your password immediately after installation!

### 1. Download the IP-Finder tool in our website's download area

|       | 0.10.8.2 (Ethemet 2) |                | nerres                | IT ISLOI DEVICES |   | Modify Netw                                            | vork Para                     | meter           |
|-------|----------------------|----------------|-----------------------|------------------|---|--------------------------------------------------------|-------------------------------|-----------------|
| Selec | t all                |                |                       |                  |   | Use DHCI 7                                             |                               |                 |
| 1     | Hardware ID 2        | IPv4 Address 3 | MAC address           | Firmware Ver. 5  |   | IP Address:                                            | 192.16                        | 8.002.          |
| 1     | IP CAMERA            | 192.168.2.184  | mac:00-1b-c5-0a-65-d2 | V2.0.1.0_161208  |   | Subnet Mask:                                           | 255.25                        | 5.255.          |
| 2     | IP-MT1211R           | 192.168.2.204  | mac:00-1b-c5-0a-65-32 | V1.0.1.1-170111  | 6 | Gateway                                                | 192 16                        | 8 002           |
| 3     | HY-DVR               | 192.168.2.235  | mac:00-1b-c5-0a-60-1d | V7.1.0-20161111  |   | aatona).                                               | 102.10                        | 0.002.          |
| 4     | HY-DVR               | 192.168.2.238  | mac:00-1b-c5-0a-65-cf | V7.1.0-20170113  |   | DNS server:                                            | 192.16                        | 8.002.          |
| 15    | HY-DVR               | 192.168.2.239  | mac:00-1b-c5-0a-66-90 | V7.1.0-20161014  |   | Car                                                    | a changes                     | 8               |
|       |                      |                |                       |                  |   | Note: Enter logi<br>before saving n<br>firnware upgrad | n and pas<br>etwork par<br>le | sword<br>ameter |
|       |                      |                |                       |                  |   | Login:                                                 | admin                         |                 |
|       |                      |                |                       |                  | 9 | Password:                                              | •••••                         |                 |
|       |                      |                |                       |                  |   |                                                        |                               |                 |
|       |                      |                |                       |                  |   |                                                        |                               |                 |

1. ID Number | 2. Device Type | 3. IP Address | 4. MAC Address | 5. Firmware Version | 6. Network Configurations - Input Fields for IP Address, Subnet Mask, Gateway, DNS Server | 7. Enable DHCP (Currently not available) | 8. Save Changes | 9. Login Data – Login und Password Input | 10. Reboot Cameras | 11. Network Card | 12. Search

Refresh list of devices

### 2. Click "Refresh list of devices"12 to show all devices found

3. Click on a device. This device will be highlighted and the network settings (IP Address, Subnet Mask, Gateway, DNS Server) & will be displayed.

| Course have a second |  |
|----------------------|--|
| Save changes         |  |

4. Change the network settings<sup>12</sup>, if desired, and click "Save changes"<sup>13</sup>.

| Login:    | admin | ] |
|-----------|-------|---|
| Password: | ••••  |   |

5. Enter your user name and password in the corresponding fields 😢 .

### 6. Doubleclick the selected device

Please note: To access the selected camera's web interface, the camera's IP address must be in the same network segment as your computer's IP address.

If your computer's IP address is 192.168.002.100, then configure your camera's IP address as follows:

### **IP-Adresse :** 192.168.2.101

(The first three numbers 192.168.2 must correspond to the IP address of your computer. The last three digits must be individual for each camera.) **Subnet Mask :** 255.255.255.0 **Standard Gateway :** 192.168.2.1 (IP Adresse des Routers)

# Web Interface of Balter IP Cameras

| Tool        | Browser                                                                     |                                                    |
|-------------|-----------------------------------------------------------------------------|----------------------------------------------------|
| Web Plug-In | <b>Windows:</b><br>Internet<br>Explorer<br>Firefox<br><b>Mac:</b><br>Safari | Allows access to IP cameras via a web<br>interface |

The browsers EDGE and Chrome are not supported

### 1. Open the Internet Explorer in Administrator Mode

|               | t Explorer                  |
|---------------|-----------------------------|
| Deskto        | Als Administrator ausführen |
| Apps          | Speicherort öffnen          |
| Microsof      | An "Start" anheften         |
| Einstellungen | An Taskleiste anheften      |
| 😒 Interneto   | Deinstallieren              |
| Websites      |                             |

#### 2. Enter the camera's IP address in the URL bar of your browser. Your cameras' IP adress is shown in the IP Finder Tool.

### If you access the web interface for the first time, you will need to install the plug in.

In this case, you will be prompted to download and install the plugin.

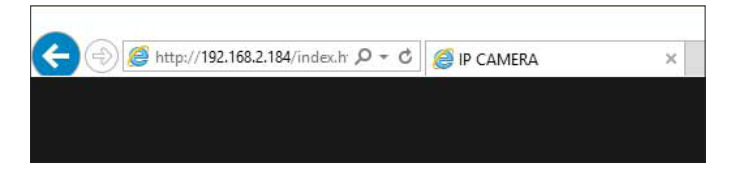

### 3. Click "download" to download the Web-Plugin.

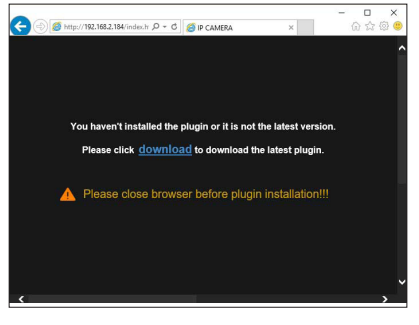

# 4. Click "Save" to install the Web-Plugin.

| IPC_Web_plugin.exe (1,65 MB) | 192.168.2 | .184 |   |        | × |
|------------------------------|-----------|------|---|--------|---|
|                              | Run       | Save | - | Cancel |   |

4.1. If the Web-Plugin is already installed, click "Run".

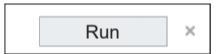

## 5. A Pop-Up will appear, asking you whether you want to make changes to your device. Click "Yes"

| Benutzerkontensteuerung<br>Möchten Sie zulassen, da<br>Änderungen an Ihrem Ge<br>werden?                                 | ss durch diese App<br>erät vorgenommen |
|----------------------------------------------------------------------------------------------------|----------------------------------------|
| WebPlugin Setup<br>Verifizierter Herausgeber: Balter S<br>Dateiursprung: Festplatte auf dies<br>Weitere Details anzeigen | ecurity GmbH<br>kem Computer           |
| at                                                                                                    | Nein                                   |

6. Click "Install" to confirm the installation.

| ady to install<br>Setup is now ready to begin installing WebPlugin on your computer.                                                 |          |
|----------------------------------------------------------------------------------------------------|----------|
| Click Install to continue with the installation, or click Back if you want to ri<br>change any settings.                             | eview or |
| Destination location:<br>C1:News Sign: VepClata Roaming WebPlugns (PC2)(EFFChrone<br>Start Menru (Adde:<br>WebPlugns (IPC2 Web Plugn |          |
| 4                                                                                                    |          |

7. Restart your browser and input your camera's IP address into your browser's URL bar.

After a successful installation you will see the login interface.

Use your user name and password to log in.

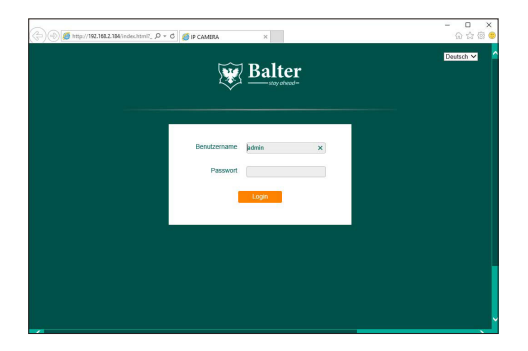

### 8. That's it!

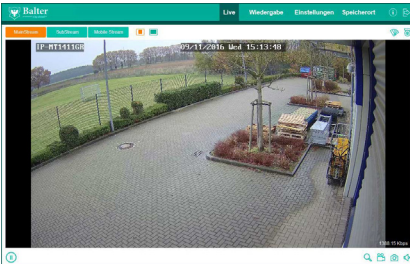

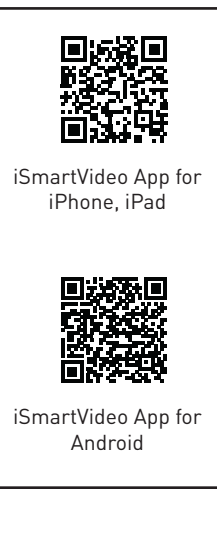

Find further information in the manual and at www.balter.de

support@balter.de